## Borgeroverblik – Opret akut og ekstra aftale (WEB)

| Fase           | Forklaring                                                                                                    | Navigation                                         |  |  |
|----------------|----------------------------------------------------------------------------------------------------|----------------------------------------------------|--|--|
| Borgeroverblik | På borgeroverblikket på den aktuelle borger trykker<br>du på det blå plus.<br>Vælg "Opret akut aftale" eller "Opret ekstra aftale",<br>hvorved valgte aftale vises i popup-vindue klar til<br>udfyldelse. | + Opret ekstra aftale<br>+ Opret akut aftale       |  |  |
| Udfyld aftalen | Varighed*<br>Vælg varighed på aftalen                                                                                                    | Varighed i minutter *<br>15                        |  |  |
|                | Kommentar<br>Skriv evt. kommentar om hvad besøget går ud på,<br>og hvorfor borger skal have besøget.                                                                                                    | Kommentar                                          |  |  |
|                | Leverandør*<br>Vælg hvilken leverandør der skal udføre aftalen                                                                                                    | Leverandør *                                       |  |  |
|                | Aktiv periode* - KUN ved ekstra aftale                                                                                                    | Aktiv periode                                      |  |  |
|                | Definition af det tidsrum, hvor inden for aftalen skal<br>udføres.                                                                                                    | 26.06.2019 <b>•</b> 10:54 <b>×</b>                 |  |  |
|                | Vælg startdato og-tidspunkt                                                                                                    | Slutdato * Sluttidspunkt *<br>26.06.2019 ~ 11:09 × |  |  |
|                | Vælg slutdato og -tidspunkt                                                                                                    |                                                    |  |  |
|                | Tilføj ydelser*<br>Vælg en eller flere ydelser, som skal leveres på<br>besøget, ved at klikke på "Tilføj ydelser", klik på<br>"Tilføj" og herefter på "Gem".                                              | TILFØJ YDELSER                                     |  |  |
|                | De ydelser, der kan vælges som akutte eller ekstra,<br>er opsat af kommunens systemadministrator.                                                                                                    |                                                    |  |  |
| Opret aftalen  | Klik på gem for at oprette aftalen.                                                                                                    | <b>√</b> GEM                                       |  |  |

Bonusinformation: Kortet "Akutte og ekstra aftaler" viser de akutte og ekstra aftaler. De akutte er markeret med rødt, og ekstra aftaler har bestemt tidspunkt.

## Ændringslog

| Version | Ændret af | Dato | Ændringer |
|---------|-----------|------|-----------|
|         |           |      |           |
|         |           |      |           |

## **SYSTEMATIC**